## minifinder(•)\* MiniFinder® Pico

Aktiveringsguide

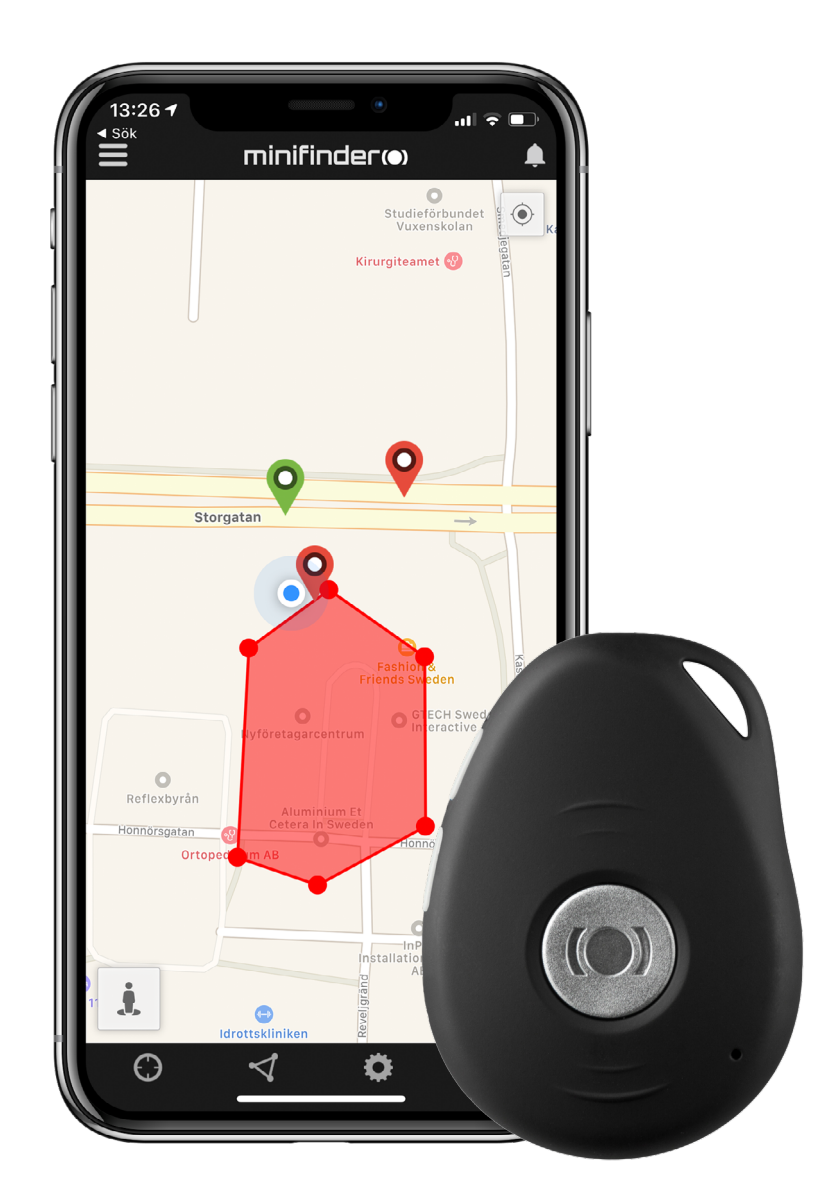

#### Inledning

Denna lathund vänder sig till dig som äger en gps-sändare MiniFinder® Pico 4G och vill snabbt kunna komma igång med spårning via spårningssystemet MiniFinder GO.

Vid första användning ladda enheten 4h. Därefter laddas den fullt på 2h.

Du laddar enheten genom den medföljande laddningskabeln. Anslut enheten till din dator eller använd strömadapter med USB-kontakt för att ladda enheten.

Placera den magnetiska laddkabeln mot laddkontakterna för att påbörja laddning. Se bild nedan.

Fler funktioner och kommandon hittar du i den kompletta bruksanvisningen:

<u>minifinder-pico-4g-minifinder-go\_user\_guide-se</u>

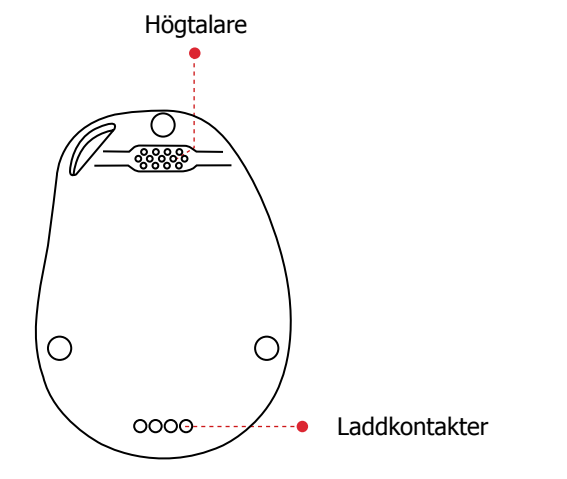

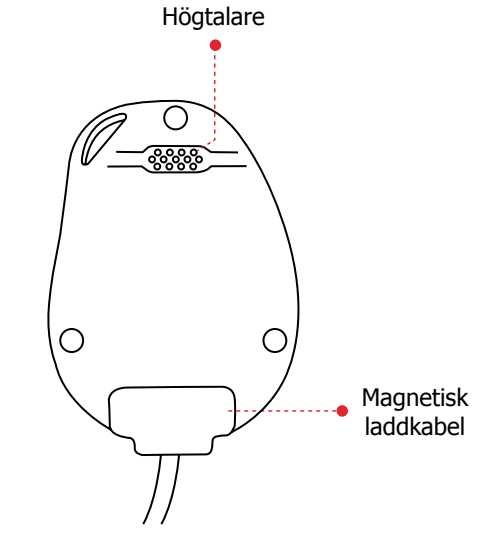

#### Paketinnehåll

- 1. Pico 4G
- 2. Magnetisk laddkabel
- 3. Strömadapter

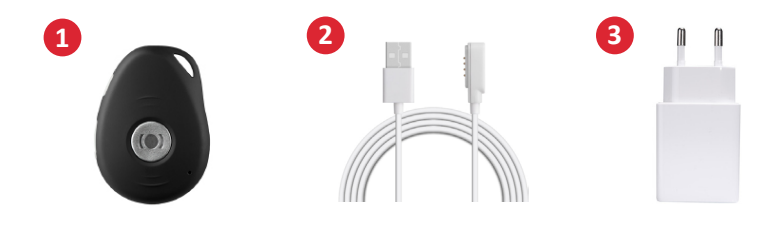

**OBS!** Om du har erhållit inloggningsuppgifter till APP:en från MiniFinder kan du hoppa över registrering av din enhet i steg 1 och 2 nedan.

#### Enhetsregistrering

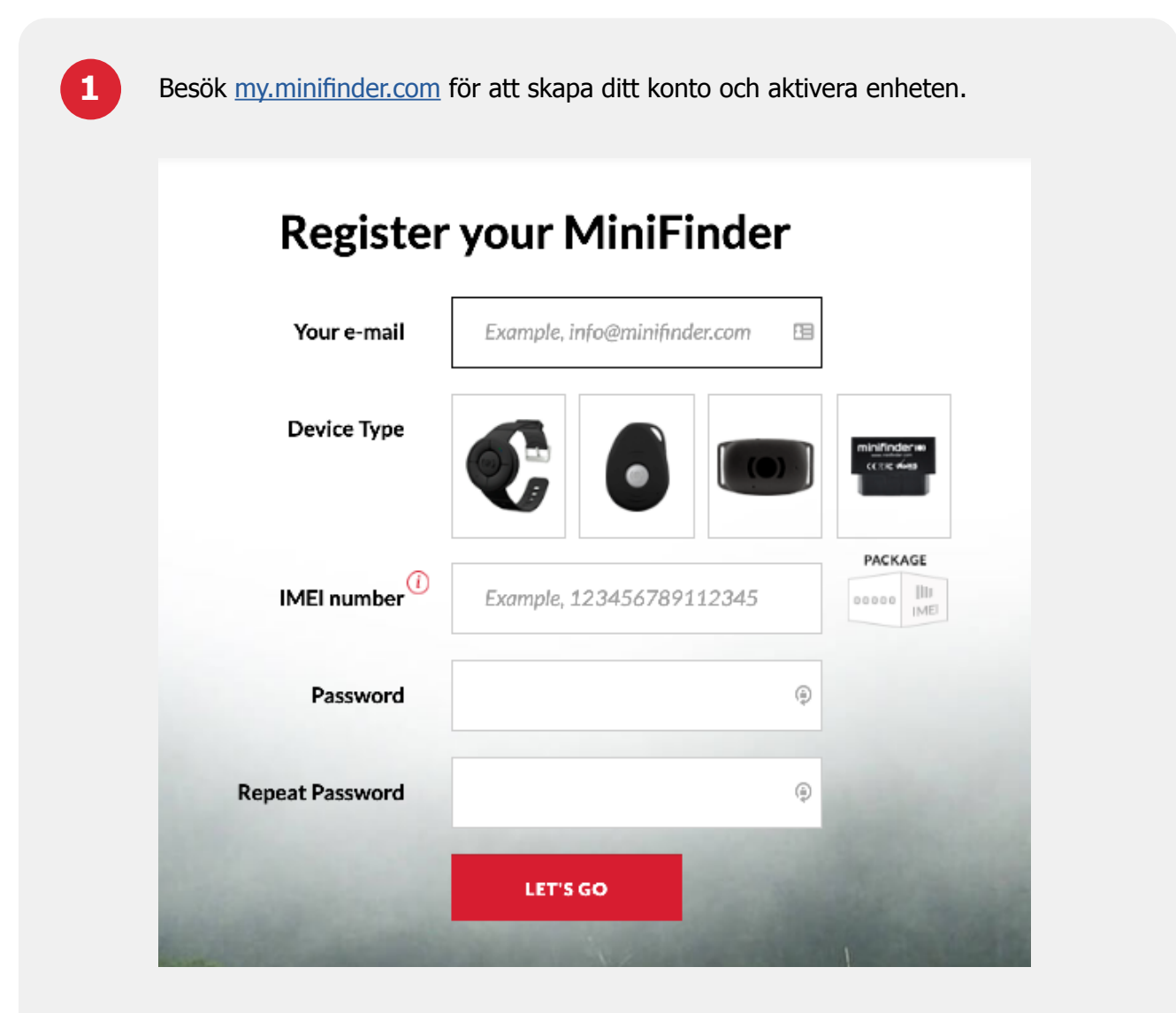

2

Innan du påbörjar spårningen för första gången se till att placera enheten **utomhus i 5-10 minuter** för snabbare fixering mot **GPS-satelliter.** Starta enheten genom att hålla **på/av** knappen nedtryckt i **3 sekunder.** 

#### Realtidsspårning via MiniFinder GO

### 1. Realtidsspårning

Du som har tecknat prenumeration av spårningstjänsten MiniFinder GO loggar enkelt in på <u>https://go.minifinder.com</u> med dina inloggningsuppgifter eller laddar ned appen MiniFinder GO från Apple App Store eller Google Play. Starta appen eller öppna din webbläsare för att logga in.

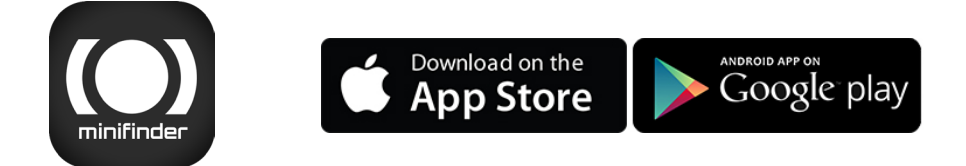

Så här spårar du via webbläsare i din dator:

Välj (1) Spårning och (2) klicka sedan på din enhet för att visa dess (3) position i realtid på kartan.

| minifinder(*)***               | ) Muntering 🏁 Tracks 📄 Messagers 🔚 ( | Repulta 🥠 Coolences - 📆 Not | ñailea 🤶 Lana 🖵 Leis | n 🔍 📐 ; minfind      |
|--------------------------------|--------------------------------------|-----------------------------|----------------------|----------------------|
| 回 推進 〒 清                       | - ୦୫୫୫.ଅଜନ ×ା                        | Исінси 🚺                    |                      | Enderst              |
| ज 🤋 साधेत 🛛 🔼                  | 🔷 🔶 🕄 🔹 🛦 🖂 🗙 🚮                      |                             | Bint-                | Norra Vinda Exemples |
| 🔽 💡 Nano #177 chest            | ♦ 8    • ≥ ∰ 0 ×                     | Gurtern Maps                | 1193123              | None So              |
| 🗵 🦞 Nano Test #2215            | 🔷 🗢 🖬 🔹 🚠 🖂 🗙 😽                      | - Desgla Baresta            | ластр                | 28 6 126             |
| 🗵 🤗 Nano Tast #2260            | 🔷 🙁 📔 🛎 🚠 🖂 🗴 🎽                      | Dougle Physical             | 1 1. 🝙 🦾 🗤           |                      |
| 🗵 🤗 MinEinder Nato ¢0010       | 🔶 🗧 🗜 🔺 🔺 🖂 🗶 🛜                      | Cargle Salellie             |                      | Albe                 |
| 🗵 🤗 Min Finder Fiko d25 ¢graen | ♦ 8 <b>  </b> + 2 ⊨ 0 ×  =           | Cougle Hybrid               | Cite                 | Kartstod             |
| 🗵 🤗 MinEinder Eko doerno       | ♦ 8 <b>  </b> + 2 + 0 ×              | Court-Star Mater            |                      | resh Funis           |
| 🛛 💡 Min Finder Fice d'Snigey   | 🔷 😣 📙 🛎 🔺 🖂 📈 🚽                      | Canada Mara Matar Marait    | A Start Ski          |                      |
| 🖂 🤗 Nano d'206 chest           |                                      | Couper wep is not reported  | 1 2 2 1 1 2 2        | A-M                  |

För mer information om kartans olika delar och funktioner läs "MiniFinder GO Snabbguide" som finns bifogad i sektion 3 och tillsammans med dina inloggningsuppgifter.

# minifinder()°

#### Kundtjänst: support@minifinder.com

**Telefon:** 0470-786833

Hemsida: www.minifinder.se